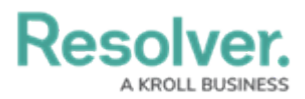

## **Returning a Document Request Form**

Last Modified on 07/19/2024 4:10 pm EDT

# Overview

When a document request is sent to an Audit Client, the Audit Client must fill out the request form and return it to the requestor. An Audit Client will find the document request on their **My Tasks** list on their **Home** screen.

### **Related Information/Setup**

Please refer to the Opting into Document Management & New UI article for further information on document management.

#### Navigation

• From the *Home* screen, click the **Document Request Form** from on the **My Tasks** list.

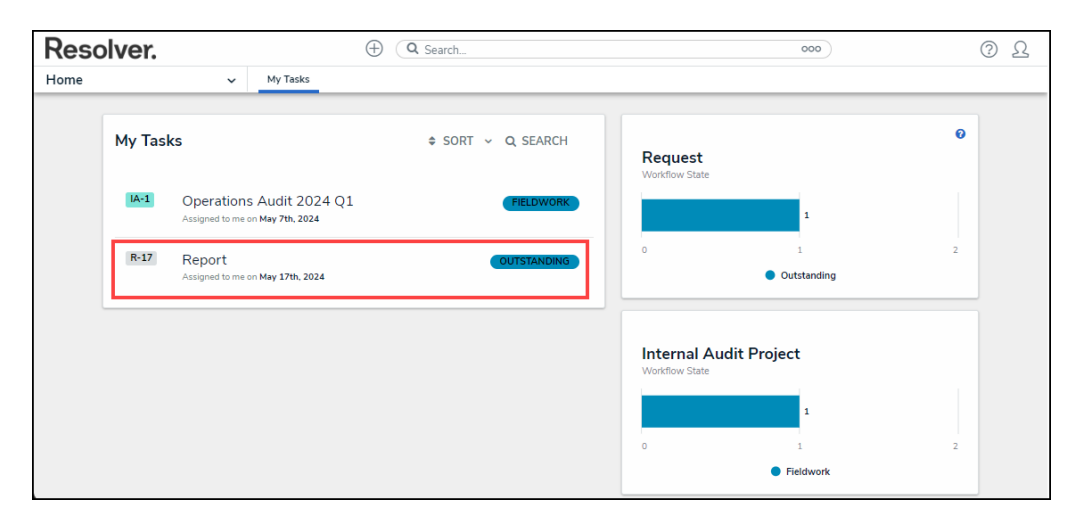

Document Request Form

### **Returning a Document Request Form**

 From the *Document Request Details* tab, review the document request information in the *Step 1: Review Documentation Request* section. Note the **Due Date** field, as this will indicate when the Document Request is due.

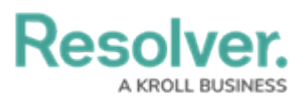

|               | ⊕ (Q Search                                                                            |                                  |       | 000          | ? | Ω    |             |     |
|---------------|----------------------------------------------------------------------------------------|----------------------------------|-------|--------------|---|------|-------------|-----|
| Applications  | ~                                                                                      |                                  |       |              |   |      |             |     |
| Report        |                                                                                        |                                  |       |              |   | R-17 | OUTSTANDING | ••• |
| Document Requ | est Details                                                                            | Related Controls and Policies    |       |              |   |      |             |     |
|               | Step                                                                                   | 1: Review Documentation Re       | quest |              | ] |      |             |     |
|               | Please review the details of this document request, including when the request is due. |                                  |       |              |   |      |             |     |
|               | Request Name                                                                           |                                  |       |              |   |      |             |     |
|               | Report                                                                                 |                                  |       |              |   |      |             |     |
|               | Desc                                                                                   | ription                          |       |              |   |      |             |     |
|               | l ne                                                                                   | ed the financial report          |       |              |   |      |             |     |
|               | Pogu                                                                                   | lest Owner                       |       | Poquest Date |   |      |             |     |
|               | Inter                                                                                  | nal Audit Clients (Limited User) |       | May 17, 2024 |   |      |             |     |
|               |                                                                                        |                                  |       | ,            |   |      |             |     |
|               | Docu                                                                                   | ment Request Type                |       | Due Date     |   |      |             |     |
|               | Popu                                                                                   | lation Listing                   |       | May 17, 2024 |   |      |             |     |
|               |                                                                                        |                                  |       |              |   |      |             |     |

Step 1: Review Documentation Request Section

 Add any requested documentation to the **Document Attachments/URL** field under the *Step 2: Add Attachments* section by dragging and dropping a file in the *Document Attachments/URL* field or by clicking the **Add File** link and selecting a file from the connected PC.

| Resolver.                                                     | Q Search                                                                                                    | 000                                           | 0Ω      |
|---------------------------------------------------------------|----------------------------------------------------------------------------------------------------|-----------------------------------------------|---------|
| pplications                                                   | ~                                                                                                    |                                               |         |
| Step 2: Add Attachmen                                         | ts                                                                                                    |                                               |         |
| Please provide the requested<br>provide a web link to the doc | documentation in the field below. You can click on the field to upload t<br>ument's location. Alternatively, you can drag and drop the document(s) | he document(s) directly or<br>into the field. | r to    |
| If the documentation that has the library.                    | been requested is a Policy, click Add Existing Policy in the table below                                                                           | w to see if it is already incl                | uded in |
| Documentation Attachment                                      | / URL                                                                                                    |                                               |         |
| + ADD FILE                                                    |                                                                                                    |                                               |         |
| % ADD LINK                                                    |                                                                                                    |                                               |         |
|                                                               | Drag files here or click to select                                                                                                    |                                               |         |
|                                                               | Or Or                                                                                                    |                                               |         |
|                                                               | Click to add a web link to a file                                                                                                    |                                               |         |
|                                                               |                                                                                                    |                                               |         |

Add File Link/ Drag and Drop File

 Click the Add Link link or click the designated area under the Documentation Attachments/URL field to add a web link to the document request.

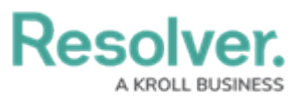

| Resolver.                                             |                        | ⊕ (Q Search                                                                                                    | 000                                                     | ?      | Ω |
|-------------------------------------------------------|------------------------|----------------------------------------------------------------------------------------------------|---------------------------------------------------------|--------|---|
| Applications                                          | ~                      |                                                                                                    |                                                         |        |   |
| Step 2: Add Attachr                                   | nents                  |                                                                                                    |                                                         |        |   |
| Please provide the reque<br>provide a web link to the | ested docu<br>document | nentation in the field below. You can click on the field to uploa<br>'s location. Alternatively, you can drag and drop the document | d the document(s) directly or t<br>t(s) into the field. | 0      |   |
| If the documentation tha the library.                 | it has been            | requested is a Policy, click Add Existing Policy in the table be                                                                    | low to see if it is already includ                      | led in |   |
| Documentation Attachn                                 | nents / UR             | _                                                                                                    |                                                         |        |   |
| + ADD FILE                                            |                        |                                                                                                    |                                                         |        |   |
|                                                       |                        |                                                                                                    |                                                         |        |   |
|                                                       |                        | Drag files here or click to select                                                                                                  |                                                         |        |   |
|                                                       |                        | or Click to add a web link to a file                                                                                                |                                                         |        |   |
|                                                       |                        |                                                                                                    |                                                         |        |   |

Add Link/Click to Add a Web Link to a File

- 3. Review any Auditor comments in the *Comments* section under the **Auditor Comments** field.
- Enter any additional information or comments for the auditor in the Audit Client Comments field.

|                                                                   | Q Search                                                                                                    | 000                  | ?    | Ω   |   |
|-------------------------------------------------------------------|----------------------------------------------------------------------------------------------------|----------------------|------|-----|---|
| Applications                                                      |                                                                                                    |                      |      |     |   |
| Comments                                                          |                                                                                                    |                      |      |     |   |
| Review any comments from the<br>supplement the document(s) ac     | sting team and add any relevant comments to the Audit Client Comments<br>d above.                                               | s field below to     |      |     |   |
| For further clarity, you can mes<br>Tagging specific members usin | e individual members of the testing team in the Communications section<br>@" and their name will send them a direct email link. | at the top of this f | orm. |     |   |
| Auditor Comments                                                  |                                                                                                    |                      |      |     |   |
|                                                                   |                                                                                                    |                      |      | - 1 |   |
| Audit Client Comments                                             |                                                                                                    |                      |      |     | l |
|                                                                   |                                                                                                    |                      |      | 8   |   |
|                                                                   |                                                                                                    |                      |      |     | Ŧ |

Audit Client Comments Field

5. Click the **Submit Document** button to return the document request back to the Auditor.

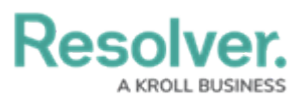

|                                                               | ( Q Search                                                                                                    | 000                  | ? | Ω    |  |  |
|---------------------------------------------------------------|----------------------------------------------------------------------------------------------------|----------------------|---|------|--|--|
| Applications                                                  |                                                                                                    |                      |   |      |  |  |
| Comments                                                      |                                                                                                    |                      |   |      |  |  |
| Review any comments from<br>supplement the document(s)        | testing team and add any relevant comments to the Audit Client Com<br>ded above.                                                                                                    | ments field below to |   |      |  |  |
| For further clarity, you can m<br>Tagging specific members us | For further clarity, you can message individual members of the testing team in the <b>Communications</b> section at the top of this form.<br>Tagging specific members using "@" and their name will send them a direct email link. |                      |   |      |  |  |
| Auditor Comments                                              |                                                                                                    |                      |   |      |  |  |
|                                                               |                                                                                                    |                      |   |      |  |  |
| Audit Client Comments                                         |                                                                                                    |                      |   |      |  |  |
|                                                               |                                                                                                    |                      |   |      |  |  |
|                                                               |                                                                                                    |                      |   | - 11 |  |  |
|                                                               |                                                                                                    |                      |   | 2    |  |  |
|                                                               |                                                                                                    |                      |   | -1   |  |  |
|                                                               |                                                                                                    |                      |   |      |  |  |
|                                                               |                                                                                                    |                      |   | a    |  |  |
|                                                               | JOUNIT FOCOMENTATION                                                                                                    |                      |   |      |  |  |
|                                                               |                                                                                                    |                      |   | •    |  |  |

Submit Document Button